## Negrafický graf v buňkách

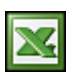

WALL.cz

Tento návod popisuje, jak vytvořit graf bez průvodce grafu. Jedná se o negrafický graf přímo v buňkách. Hodnoty v grafu jsou zobrazeny jako pruhový graf.

| <u> </u> | A        | В       | C       | D      | E               | F                                  | G                |
|----------|----------|---------|---------|--------|-----------------|------------------------------------|------------------|
| 1        |          | Plán    | Skut.   | Rozdíl | Nesplnění plánu |                                    | Překročení plánu |
| 2        | Leden    | 1 200   | 1 322   | 10%    |                 | Leden                              |                  |
| 3        | Únor     | 800     | 789     | -1%    |                 | Únor                               |                  |
| 4        | Březen   | 900     | 922     | 2%     |                 | Březen                             |                  |
| 5        | Duben    | 1 0 0 0 | 893     | -11%   |                 | Duben                              |                  |
| 6        | Květen   | 1 0 0 0 | 1065    | 6%     |                 | Květen                             |                  |
| 7        | Červen   | 1 100   | 1 1 2 9 | 3%     |                 | Červen                             |                  |
| 8        | Červenec | 900     | 820     | -9%    |                 | Červenec                           |                  |
| 9        | Srpen    | 900     | 793     | -12%   |                 | Srpen                              |                  |
| 10       | Září     | 1 0 0 0 | 1 0 9 5 | 10%    |                 | Září                               |                  |
| 11       | Říjen    | 1 200   | 1 135   | -5%    |                 | Říjen                              |                  |
| 12       | Listopad | 1 500   | 1 388   | -7%    |                 | Listopad                           |                  |
| 13       | Prosinec | 1 800   | 1937    | 8%     |                 | Prosinec                           | Concession ( )   |
| 14       |          |         |         |        |                 | Construction and the second second |                  |

Vzorce v sloupcích **E** a **G** graficky zobrazují měsíční rozdíly (sloupec **D**) oproti plánu zobrazením opakovaného symbolu.

Symbol, který budeme zobrazovat a opakovat vybereme z formuláře menu **Vložit** / **Symbol**. Můžete vyzkoušet jiný znak nebo místo symbolu můžete použít font Wingdings a opakovaný znak bude představovat vámi zvolené písmeno.

| F<br>T |          | ī                          | F                                         | Ш                                              | L                                       | _                                                           |                                                        |                                                                                                    |                                                        | 11                                                                                                    | 11                                                                                                    |                                                                                                    | 11                                                                                                    |                                                                                                    |
|--------|----------|----------------------------|-------------------------------------------|------------------------------------------------|-----------------------------------------|-------------------------------------------------------------|--------------------------------------------------------|----------------------------------------------------------------------------------------------------|--------------------------------------------------------|----------------------------------------------------------------------------------------------------|----------------------------------------------------------------------------------------------------|----------------------------------------------------------------------------------------------------|----------------------------------------------------------------------------------------------------|----------------------------------------------------------------------------------------------------|
| Π      | ==       | 1                          |                                           |                                                |                                         |                                                             |                                                        | =                                                                                                    | F                                                      |                                                                                                    |                                                                                                    | F                                                                                                    |                                                                                                    | -                                                                                                    |
|        |          | -                          | Т                                         | ╨                                              | +                                       | #                                                           | ÷                                                      |                                                                                                    |                                                        |                                                                                                    |                                                                                                    |                                                                                                    |                                                                                                    | Ī                                                                                                    |
|        |          |                            | ٥                                         |                                                |                                         |                                                             | V                                                      | -                                                                                                    | $\Diamond$                                             | 0                                                                                                    | •                                                                                                    |                                                                                                    | 0                                                                                                    |                                                                                                    |
|        | 苁        | Ŷ                          | 3                                         | ٠                                              | *                                       | ۷                                                           | ٠                                                      | L                                                                                                    | ٦                                                      | 1                                                                                                    | Ģ                                                                                                    | Ģ                                                                                                    | ל                                                                                                    |                                                                                                    |
| oužité | symbo    | ely:<br>O                  | θ                                         | Θ                                              | æ                                       | ə                                                           | ø                                                      | Ω                                                                                                    | ►                                                      | €                                                                                                    | £                                                                                                    | ¥                                                                                                    | ©                                                                                                    |                                                                                                    |
|        | e oužité | ■ □<br>⊕ ☆<br>oužité symbo | ■ □ ■<br>● ☆ ♀<br>použité symboly:<br>● ● | ■ □ ■ ■<br>● ☆ ♀ ♂<br>oužité symboly:<br>● ⊖ ⊖ | ■ □ ■ ■ ■ ■ ■ ■ ■ ■ ■ ■ ■ ■ ■ ■ ■ ■ ■ ■ | ■ □ • • ▲<br>● ☆ ♀ ♂ ♠ ♣<br>noužité symboly:<br>● ⊖ ⊖ ⊖ ⊙ æ | $ \begin{array}{c ccccccccccccccccccccccccccccccccccc$ | $\blacksquare \Box \bullet \blacksquare \bullet \bullet \bullet \bullet \bullet \bullet \bullet \bullet \bullet \bullet \bullet \bullet \bullet \bullet \bullet \bullet $ | $\begin{array}{c c c c c c c c c c c c c c c c c c c $ | $\blacksquare \Box \bullet \blacksquare \bullet \bullet \bullet \bullet \bullet \bullet \bullet \bullet \bullet \bullet \bullet \bullet \bullet \bullet \bullet \bullet $ | $\blacksquare \Box \bullet \Box \bullet \Box \bullet \bullet \bullet \bullet \bullet \bullet \bullet \bullet \circ \circ$ $\textcircled{\begin{tabular}{cccccccccccccccccccccccccccccccccccc$ | $\blacksquare \Box \bullet \Box \bullet \bullet \bullet \bullet \bullet \bullet \bullet \bullet \bullet \bullet \bullet \bullet \bullet \bullet \bullet \bullet $ | $\blacksquare \square \bullet \blacksquare \blacksquare \bullet \bullet \bullet \bullet \bullet \bullet \bullet \bullet \bullet \bullet \bullet \bullet \bullet \bullet \bullet $ | $\blacksquare \square \bullet \blacksquare \blacksquare \blacksquare \bullet \bullet \bullet \bullet \bullet \blacksquare \blacksquare \\ \bullet \rarrow & \bigcirc & \bigcirc & \bullet \bullet \bullet \bullet \bullet \bullet \bullet \bullet \bullet \bullet \bullet \bullet \bullet \bullet \bullet$ |

Vstupní hodnoty pro vykreslení grafu budou rozdíly o proti plánu ve sloupci **D**. Budeme vytvářet složený vzorec, kde nejdříve podmínkou **KDYŽ** zjistíme jestli se jedná o kladnou nebo zápornou hodnotu. Opakování znaku provedeme použitím funkce **OPAKOVAT**. Jako opakovaný znak vyberte **Z** výše uvedeného formuláře. Vzorce pak budou vypadat následovně:

## E2: =KDYŽ(D20;0PAKOVAT("∎";D2\*100);"")

Označte oblast buněk **E2:G2** a zkopírujte vzorce směrem dolů ke spodní úrovni tabulky se vstupními hodnotami. Nakonec naformátujte buňky podle vzoru. Negrafický graf je hotov. Autor: <u>admin</u> • Vydáno: 14.6.2009 21:11 • Přečteno: 17184x